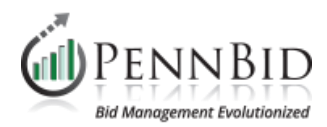

## **Adjusting Project Status**

Once a project closes, various factors can lead to it not being awarded. In these instances, adjust the Status to indicate solicitations are being Rejected or Rejected and Rebid.

## **Editing Project Status**

Once in the solicitation, go to the SETTINGS/SETUP tab.

• Select **EDIT** on the right hand side.

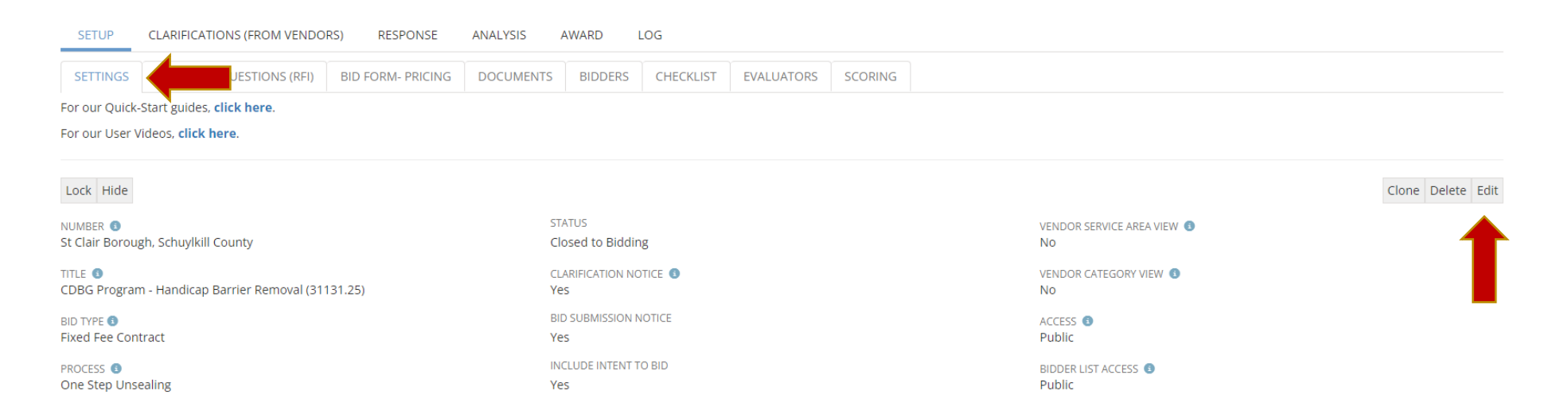

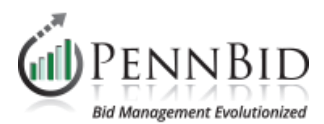

## • Locate **STATUS** – the first drop down in the middle collumn.

|                                                    |                        | Cancel Save                     |
|----------------------------------------------------|------------------------|---------------------------------|
| NUMBER () *                                        | STATUS                 | VENDOR SERVICE AREA VIEW 🚯      |
| St Clair Borough, Schuylkill County                | Closed to Bidding      |                                 |
| TITLE 🟮 *                                          | CLARIFICATION NOTICE 3 | VENDOR CATEGORY VIEW (3)        |
| CDBG Program - Handicap Barrier Removal (31131.25) |                        |                                 |
| BID TYPE ()                                        | BID SUBMISSION NOTICE  | ACCESS () *                     |
| Fixed Fee Contract                                 |                        | Public 🔻                        |
| PROCESS 3 *                                        | INCLUDE INTENT TO BID  | BIDDER LIST ACCESS (3 *         |
| One Step Unsealing                                 |                        | Public 🔻                        |
| AVAILABLE DATE 3 *                                 | BID BOND OPTION (5) *  | PRICING RESULTS VISIBILITY (3 * |
| 4/11/2023 12:00 AM                                 | Bond Upload Required   | Hidden 🔻                        |

- Click the drop down arrow and select the appropriate Status Update. Once selected, the drop down selection will close and the status selected will show in the STATUS.
- o Click SAVE

| NUMBER 🚯 *                                         |          | STATUS              | VENDOR SERVICE AREA VIEW 0      |
|----------------------------------------------------|----------|---------------------|---------------------------------|
| St Clair Borough, Schuylkill County                |          | Closed to Bidding 🔻 |                                 |
| TITLE 3 *                                          |          | ۱ م                 | VENDOR CATEGORY VIEW (1)        |
| CDBG Program - Handicap Barrier Removal (31131.25) |          | Closed to Bidding   |                                 |
| BID TYPE 3                                         |          |                     | ACCESS 🚯 *                      |
| Fixed Fee Contract                                 |          | Future              | Public 🔻                        |
| PROCESS () *                                       |          | Pending Award       | BIDDER LIST ACCESS () *         |
| One Step Unsealing                                 |          | Pending Protest     | Public 🔻                        |
| AVAILABLE DATE () *                                |          |                     | PRICING RESULTS VISIBILITY 10 * |
| 4/11/2023 12:00 AM                                 | <b>E</b> | Reject              | Hidden 🔻                        |
| CLARIFICATION DEADLINE                             |          | Reject All          | CONTACT INFORMATION (3)         |
| 4/26/2023 4:00 AM                                  | <b>E</b> | Reject and Re-bid   | Enter Text                      |
| DUE DATE 🚯 * 🔁                                     |          | USER GROUP 📵 *      |                                 |

Cancel Save

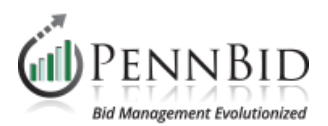

## $\circ$ $\;$ The **STATUS** will now show the option you selected.

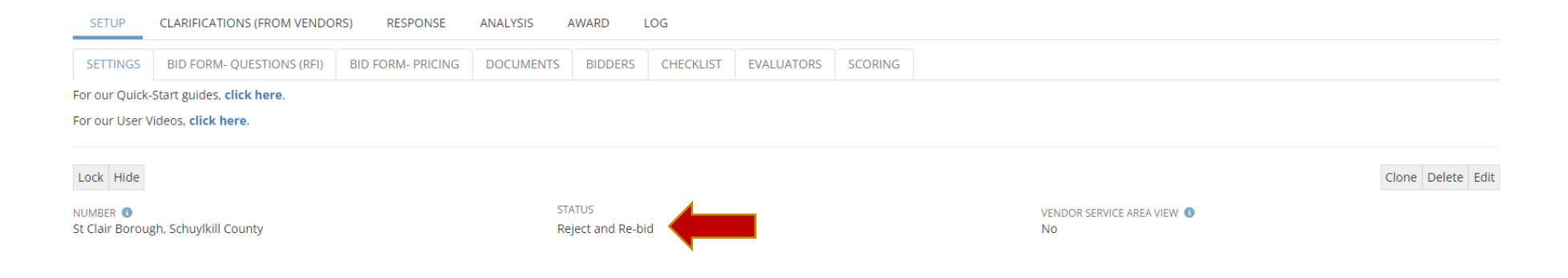

Once the STATUS is successfully updated, we do recommend Notifying Bidders. Find the Quick Start Guide for Notifying Bidders Here.

- Begin on Page 7.
- Select the "Thank You for Submitting a Bid" Template, adjusting the template language accordingly.

If the Project will be REBID we recommend Cloning the existing project. <u>Find the Quick Start Guide for Cloning your Project Here</u>.

Please reach out to the PennBid Team if you have any questions or need any assistance with this process.